# SEMESTRÁLNÍ PRÁCE

## Licenční studium STATISTICKÉ ZPRACOVÁNÍ DAT PŘI KONTROLE A ŘÍZENÍ JAKOSTI

Předmět Zpracování velkých objemů dat, práce s databázemi ( Access)

Ústav experimentální biofarmacie, Hradec Králové

Ing. Martina Růžičková

PDF byl vytvořen zkušební verzí FinePrint pdfFactory http://www.fineprint.cz

- **Zadání úlohy:** Aplikace vytvořená zpracováním dat vlastního pracoviště musí obsahovat minimálně 3 tabulky, které jsou navrženy podle principů normalizace. Zadání dat bude prováděno pomocí formuláře, který bude obsahovat všechny podformuláře. Budou vytvořeny výběrové, křížové a aktualizační dotazy tak, aby jejich obsah měl logický smysl vycházející z tématu aplikace. Aplikace bude obsahovat výstupní sestavu. Kritéria obhajoby aplikace jsou následující:
  - obhájit smysl a správnost aplikace, vytvořit jakýkoliv nový dotaz pomocí SQL nebo dialogu Dotaz,
  - aktualizovat data v tabulkách,
  - upravit struktury tabulek a provést s tím související následné úpravy, upravit rozvržení vstupního formuláře.

**A.** K vypracování úlohy jsem použila data z metrologické evidence měřidel. Nejprve jsem si vytvořila 3 pomocní tabulky následujícím způsobem:

- 1. po otevření programu Access se objevila tabulka, ve které jsem zadala, že chci vytvořit novou databázi použitím prázdné databáze.
- 2. nový databázový soubor jsem uložila pod názvem Seznam měřidel.
- 3. na obrazovce se objevila průvodní tabulka *Seznam měřidel: Databáze*. Obsahovala nabídku: tabulky,
  - dotazy,
    - formuláře,
  - sestavy,
  - makra,
  - moduly.
- 4. z této tabulky se vycházelo při jednotlivých úkonech. Nejprve jsem si označila ikonku *Tabulky* a zadala příkaz *Nový*. Objevila se mi následující nabídka:
  - zobrazení datového listu,
  - návrhové zobrazení,
  - průvodce tabulkou,
  - průvodce importem tabulky,
  - průvodce propojením tabulky.
- zadala jsem heslo Návrhové zobrazení. Objevila se tabulka, která obsahovala 3 sloupce. Do prvého sloupce jsem zapsala údaj, který měl být v záhlaví tabulky. V druhém sloupci jsem vybrala datový typ, tj. zda budu vyplňovat text, čísla, měny apod. Třetí sloupec slouží k poznámkám. Označila jsem si primární klíč a tabulku uložila. Takto jsem si vytvořila 3 tabulky: - seznam měřidel,
  - odpovědný pracovník
  - zařazení měřidel.
- 6. z tabulky *Seznam měřidel: Databáze* a ikonky *Tabulky* jsem postupně 2x myší klikla na názvy tabulek a otevřelo se mi okno *Zobrazení datového listu*. Vlastní tabulku s příslušným záhlavím jsem naplnila hodnotami. Vznikly mi 3 následující tabulky:

| Metrol. | Název měřidla         | Typ měřidla      | Číslo  | Příští kalibrace |
|---------|-----------------------|------------------|--------|------------------|
| č.      |                       |                  | labor. | /ověření         |
| 1.1.    | závaží 100 g          | KERN             | 216    | 01/2002          |
| 2.1.    | váhy zvláštní třídy   | KERN             | 216    | 04/2002          |
| 2.2.    | váhy zvláštní třídy   | CHYO JL 200      | 145    | 04/2002          |
| 2.3.    | váhy zvláštní třídy   | SARTORIUS        | 236    | 04/2002          |
| 3.1.    | centrifuga            | MPW 310          | 108    | 01/2003          |
| 3.2.    | centrifuga            | MPW 310          | 145    | 01/2003          |
| 3.3.    | centrifuga            | MPW 340          | 216    | 01/2003          |
| 3.4.    | centrifuga            | MPW 340          | 236    | 01/2003          |
| 4.1.    | skleněný teploměr     | -                | 110    | 10/2001          |
| 4.2.    | skleněný teploměr     | -                | 216    | 10/2001          |
| 4.3.    | skleněný teploměr     | -                | 236    | 05/2002          |
| 4.4.    | skleněný teploměr     | -                | 238    | 05/2002          |
| 5.1.    | fotometr              | Spekol 11        | 110    | 12/2001          |
| 5.2.    | fotometr              | Spekol 11        | 145    | 12/2001          |
| 5.3.    | fotometr              | Spekol 11        | 236    | 12/2001          |
| 6.1.    | sterilizační autokláv | ST-114MIM        | 238    | 06/2002          |
| 7.1.    | disoluční přístroj    | Pharma Test      | 208    | 08/2001          |
| 7.2.    | disoluční přístroj    | Pharma Test      | 208    | 08/2001          |
| 8.1.    | pH-metr               | Radelkis OP208/1 | 110    | 03/2002          |
| 8.2.    | pH-metr               | Radelkis OP208/1 | 216    | 06/2002          |
| 8.3.    | pH-metr               | Hanna HI 9323    | 236    | 10/2001          |

tabulka 1 – seznam měřidel

### tabulka 2 – zařazení měřidel

| Název měřidla             | Zařazení | Kalibrace | Frekvence    | Kalibrace/ověření provádí   |
|---------------------------|----------|-----------|--------------|-----------------------------|
|                           | měřidla  | /ověření  | kalib./ověř. |                             |
| centrifuga                | PM       | kalibrace | 1x 2 roky    | firma Reman, Praha          |
| disoluční přístroj        | PM       | kalibrace | ročně        | fa Křováček, Hradec Králové |
| fotometr                  | PM       | kalibrace | ročně        | Labo MS, s.r.o., Praha      |
| pH-metr                   | PM       | kalibrace | ročně        | firma Martínek, Praha       |
| skleněný teploměr         | PM       | kalibrace | 1x 2 roky    | Synthesia, a.s. Pardubice   |
| sterilizační autokláv     | PM       | kalibrace | ročně        | Technikon, s.r.o., Praha    |
| váhy zvl. třídy přesnosti | SM       | ověření   | ročně        | ČMI, Pardubice              |
| závaží 100 g              | E        | ověření   | ročně        | Synthesia, a.s. Pardubice   |
| Vysvětlivky: E etalon     |          |           |              |                             |

SM ... stanovené měřidlo PM ... pracovní měřidlo

|   | 1 1 11 | 1 | 1     | ~ 1      |      |         | 11  |
|---|--------|---|-------|----------|------|---------|-----|
| 1 | ahulka | 1 | - 0d1 | ากงคล    | nv   | nracovi | 11k |
| - | aouna  | • | ստր   | , o , cu | avy. | pracorr |     |

| Číslo  | Odpov. pracovník-   | Odpov.pracovník- | Odpov. pracovník- |
|--------|---------------------|------------------|-------------------|
| labor. | titul               | jméno            | příjmení          |
| 108    | PharmDr.            | Jirka            | Stárek            |
| 110    | MUDr.               | Josef            | Pohl              |
| 145    | Doc. PharmDr., CSc. | Milan            | Rolc              |
| 208    | Ing.                | Zdena            | Matoušková        |
| 216    | RNDr.               | Monika           | Kloučková         |
| 236    | PharmDr.            | Daniel           | Pražák            |
| 238    | PharmDr.            | Ivona            | Pikovská          |

**B.** Když jsem měla udělané tabulky, tak jsem provedla relaci:

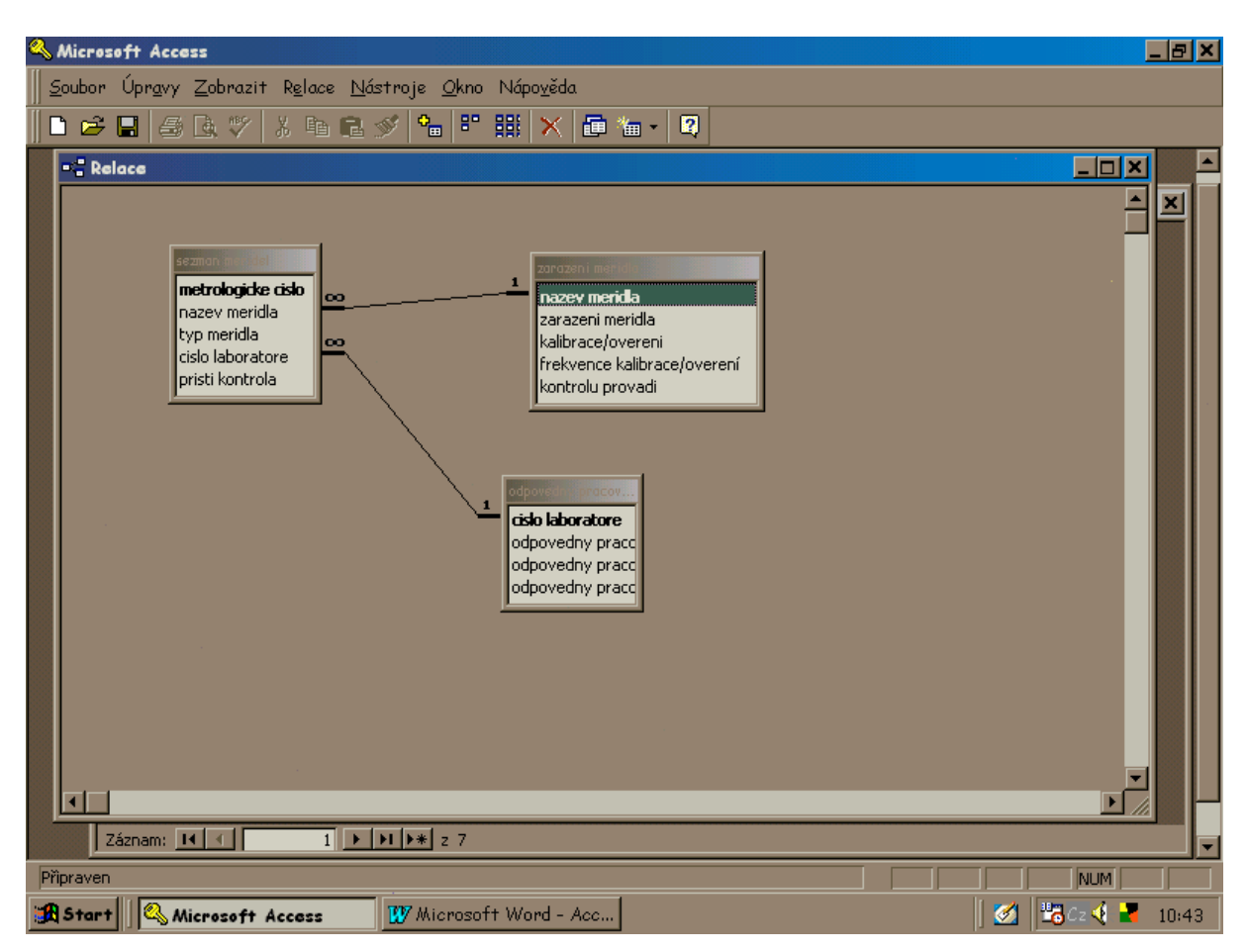

C. Vytvořila jsem postupně dotazy: - výběrové,

křížové,

- aktualizační.

#### 1. Výběrový dotaz

Výběrový dotaz je možné provést buď v jedné tabulce nebo ve více tabulkách. Protože mám jednoduché tabulky, vytvořila jsem výběrový dotaz ve 2 tabulkách.

Chci vytvořit tabulku, která by mi dávala přehled o časovém plánu kalibrací či ověření měřidel (takže by se nemělo stát, že by některé měřidlo nebylo zkontrolováno), dala mi názvy a typy měřidel, jejich metrologické číslo a číslo laboratoře, ve které jsou umístěny a firmu, která kalibraci či ověření provede.

Tabulka bude vypadat takto:

- v prvém sloupci bude uvedeno datum příští kalibrace či ověření (data budou seřazena vzestupně),

- v druhé sloupci budou metrol. čísla měřidel,
- ve třetím a čtvrtém sloupci budou názvy měřidel s uvedením jejich typu,
- v pátém sloupci budou uvedena čísla laboratoří, ve kterých jsou příslušná měřidla umístěna,
- v šestém sloupci bude uvedena firma, která kalibraci či ověření provádí.

Postupovala jsem následovně:

- 1. otevřela jsem si okno Dotazy a zadala příkaz Nový. Objevila se mi následující nabídka:
  - návrhové zobrazení,
  - průvodce jednoduchým dotazem,
  - průvodce křížovým dotazem,
  - průvodce vyhledávacím dotazem (duplicitní položky),
  - průvodce vyhledávacím dotazem (chybějící záznamy).
- zadala jsem heslo Návrhové zobrazení. Objevilo se okno a tabulka, která obsahovala názvy mnou vytvořených tabulek. Názvy tabulek, které jsem potřebovala k vytvoření dotazu (tj. seznam měřidel a zařazení měřidel) jsem přidala do okna a nabídkovou tabulku jsem zavřela.

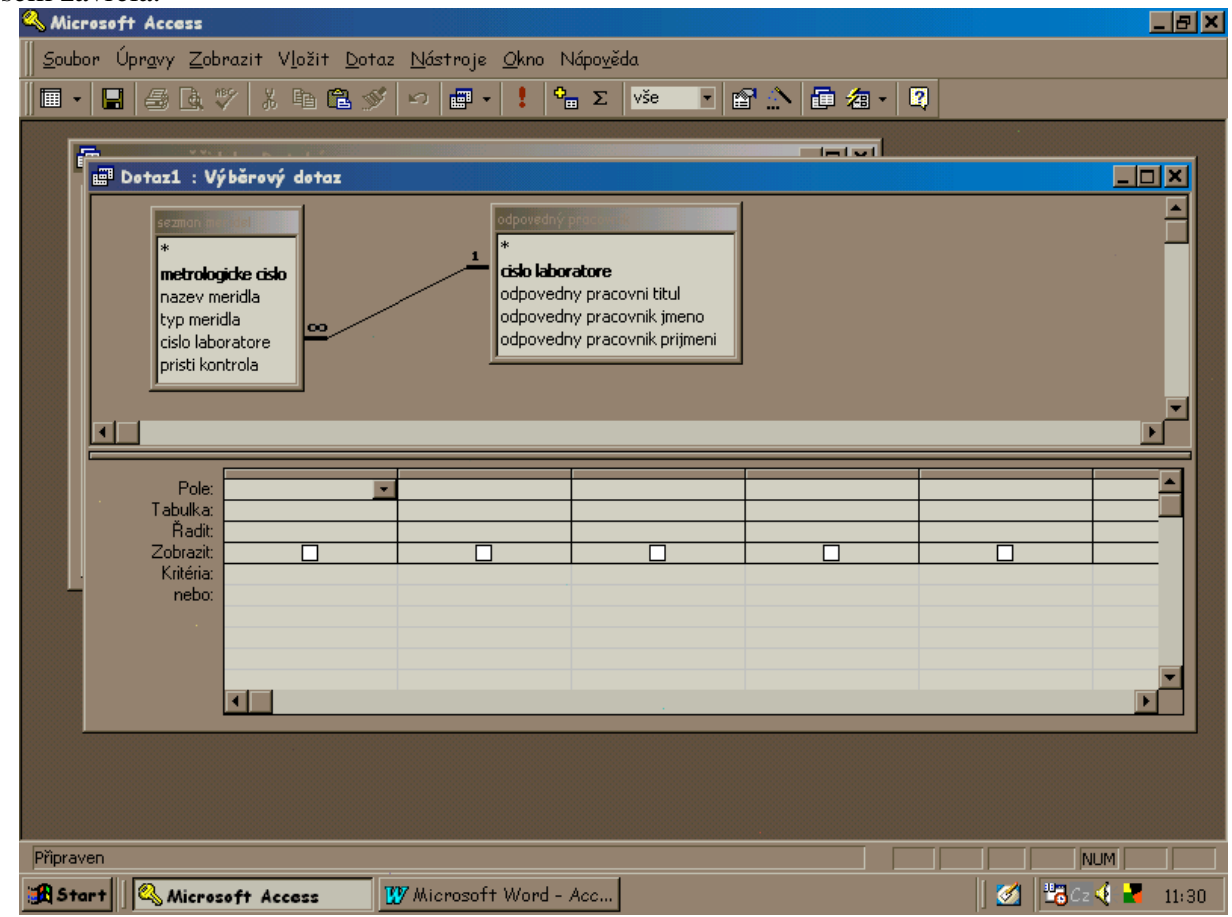

3. v okně Dotaz 1: Výběrový dotaz jsem zadala příslušné informace.

| Pole:     | Číslo   | Odpov.prac | Odpov.prac | Odpov.prac | Název   | Тур     |
|-----------|---------|------------|------------|------------|---------|---------|
|           | labor.  | titul      | jméno      | příjmení   | měřidla | měřidla |
| Tabulka:  | Seznam  | Odpovedný  | Odpovedný  | Odpovedný  | Seznam  | Seznam  |
|           | měřidel | pracovník  | pracovník  | pracovník  | měřidel | měřidel |
| Řadit:    |         |            |            |            |         |         |
| Zobrazit: | Ano     | Ano        | Ano        | Ano        | Ano     | Ano     |
| Kriteria: |         |            |            |            |         |         |
| Nebo:     |         |            |            |            |         |         |

| Číslo<br>labor. | Odpovědný pracovník<br>(titul, jméno, příjmení) |        | Název měřidla | Typ měřidla             |                   |
|-----------------|-------------------------------------------------|--------|---------------|-------------------------|-------------------|
| 108             | PharmDr.                                        | Jirka  | Stárek        | centrifuga              | MPW 310           |
| 110             | MUDr.                                           | Josef  | Pohl          | skleněný teploměr       | -                 |
| 110             | MUDr.                                           | Josef  | Pohl          | fotometr                | Spekol 11         |
| 110             | MUDr.                                           | Josef  | Pohl          | pH-metr                 | Radelkis OP208/1  |
| 145             | Doc. PharmDr., CSc.                             | Milan  | Rolc          | váhy zvl. tř. přesnosti | CHYO JL 200       |
| 145             | Doc. PharmDr., CSc.                             | Milan  | Rolc          | centrifuga              | MPW 310           |
| 145             | Doc. PharmDr., CSc.                             | Milan  | Rolc          | fotometr                | Spekol 11         |
| 208             | Ing.                                            | Zdena  | Matoušková    | disoluční přístroj      | Pharma Test PTW53 |
| 208             | Ing.                                            | Zdena  | Matoušková    | disoluční přístroj      | Pharma Test PTW53 |
| 216             | RNDr.                                           | Monika | Kloučková     | závaží 100 g            | KERN              |
| 216             | RNDr.                                           | Monika | Kloučková     | váhy zvl. tř. přesnosti | KERN              |
| 216             | RNDr.                                           | Monika | Kloučková     | centrifuga              | MPW 340           |
| 216             | RNDr.                                           | Monika | Kloučková     | skleněný teploměr       | -                 |
| 216             | RNDr.                                           | Monika | Kloučková     | pH-metr                 | Radelkis OP208/1  |
| 236             | PharmDr.                                        | Daniel | Pražák        | váhy zvl. tř. přesnosti | SARTORIUS         |
| 236             | PharmDr.                                        | Daniel | Pražák        | centrifuga              | MPW 340           |
| 236             | PharmDr.                                        | Daniel | Pražák        | skleněný teploměr       | -                 |
| 236             | PharmDr.                                        | Daniel | Pražák        | fotometr                | Spekol 11         |
| 236             | PharmDr.                                        | Daniel | Pražák        | pH-metr                 | Hanna HI 9323     |
| 238             | PharmDr.                                        | Ivona  | Pikovská      | skleněný teploměr       | -                 |
| 238             | PharmDr.                                        | Ivona  | Pikovská      | sterilizační autokláv   | ST-114MIM         |

Získaná tabulka vypadá následovně:

#### 2. Křížový dotaz

Chci vytvořit tabulku, která by mi dala počet měřidel, které bude třeba během roku 2002 kalibrovat či ověřit. Údaje chci rozdělit podle termínu kalibrace/ověření a podle příslušné firmy, která kalibraci či ověření provádí.

Tabulka bude vypadat takto:

- v hlavičce sloupců budou uvedeny příslušné firmy,
- v hlavičce řádků budou uvedeny termíny kalibrací/ověření,

- hodnoty budou udávat počty měřidel, které budou kalibrovány/ověřovány příslušnou firmou v určitém termínu.

Postupovala jsem následovně:

- jako u výběrového dotazu jsem si otevřela okno *Dotazy* a zadala příkaz *Nový*. V nabídce jsem zadala příkaz *Návrhové zobrazení*. Vybrala jsem tabulky, které byly k vytvoření křížového dotazu potřeba (seznam měřidel a zařazení měřidel). Na liště ikon jsem klikla na ikonu *Typ dotazu*, rozbalila se mi nabídka: výběrový dotaz,
  - vyberovy dotaz
  - křížový dotaz,
  - vytvářecí dotaz,
  - aktualizační dotaz,
  - přidávací dotaz,
  - odstraňovací dotaz

2. zadala jsem příkaz *Křížový dotaz*. V zadávací tabulce v dolní části okna přibyl řádek křížová tabulka. Doplnila jsem údaje následujícím způsobem:

| Pole:            | Kontrolu provádí | Příští kontrola | Název měřidla  | Název měřidla  |
|------------------|------------------|-----------------|----------------|----------------|
| Tabulka:         | Zařazení měřidla | Seznam měřidel  | Seznam měřidel | Seznam měřidel |
| Souhrn:          | Seskupit         | Seskupit        | Count          | Count          |
| Křížová tabulka: | Hlavička sloupce | Hlavička řádku  | Hodnota        | Hlavička řádku |
| Řadit:           |                  |                 |                |                |
| Kriteria:        |                  | */2002          |                |                |
| Nebo:            |                  |                 |                |                |

Získala jsem následující tabulku:

| Příští<br>kalib./ověř. | Celkem<br>měřidel | ČMI,<br>Pardubice | f. Martínek,<br>Praha | Synthesia, a.s.,<br>Pardubice | Technikon,<br>s.r.o., Praha |
|------------------------|-------------------|-------------------|-----------------------|-------------------------------|-----------------------------|
| 01/2002                | 1                 |                   |                       | 1                             |                             |
| 03/2002                | 1                 |                   | 1                     |                               |                             |
| 04/2002                | 3                 | 3                 |                       |                               |                             |
| 05/2002                | 2                 |                   |                       | 2                             |                             |
| 06/2002                | 2                 |                   | 1                     |                               | 1                           |

#### 3. Aktualizační dotaz

Z pracoviště odešel PharmDr. Daniel Pražák a na jeho místo nastoupil MUDr. Richard Böhm. Potřebujeme v tabulkách zaměnit Dr. Pražáka za Dr. Böhma.

Postupovala jsem následovně:

- 1. otevřela jsem si okno *Dotazy* a zadala příkaz *Nový*. V nabídce jsem zadala příkaz *Návrhové zobrazení*. Vybrala jsem tabulku odpovědný pracovník, ve které bude změna provedena. Na liště ikon jsem klikla na ikonu *Typ dotazu*, rozbalila se mi nabídka. Vybrala jsem si příkaz *Aktualizační dotaz*.
- 2. Tabulka na zapisování údajů se zmenšila na 5 řádků (Pole, tabulka, aktualizovat, kriteria a nebo). Doplnila jsem údaje následovně:

| Pole:         | Odpov.prac- | Odpov.prac- | Odpov.prac- | Odpov.prac- |
|---------------|-------------|-------------|-------------|-------------|
|               | titul       | jméno       | příjm.      | jméno       |
| Tabulka:      | Odpov.prac  | Odpov.prac  | Odpov.prac  | Odpov.prac  |
| Aktualizovat: | MUDr.       |             |             | Richard     |
| Kriteria:     | PharmDr.    | Daniel      | Pražák      | Daniel      |
| Nebo:         |             |             |             |             |
| Odpov.prac-   | Odpov.prac- | Odpov.prac- | Odpov.prac- | Odpov.prac- |
| titul         | příjm.      | příjm.      | titul       | jméno       |
| Odpov.prac    | Odpov.prac  | Odpov.prac  | Odpov.prac  | Odpov.prac  |
|               |             | Böhm        |             |             |
|               |             |             |             |             |
| PharmDr.      | Pražák      | Pražák      | PharmDr.    | Daniel      |

| Číslo  | Odpov. pracovník-   | Odpov.pracovník- | Odpov. pracovník- |
|--------|---------------------|------------------|-------------------|
| labor. | titul               | jméno            | příjmení          |
| 108    | PharmDr.            | Jirka            | Stárek            |
| 110    | MUDr.               | Josef            | Pohl              |
| 145    | Doc. PharmDr., CSc. | Milan            | Rolc              |
| 208    | Ing.                | Zdena            | Matoušková        |
| 216    | RNDr.               | Monika           | Kloučková         |
| 236    | MUDr.               | Richard          | Böhm              |
| 238    | PharmDr.            | Ivona            | Pikovská          |

Aktualizovaná tabulka poté vypadá takto:

#### **D.** Tvorba formulářů

Vytvořila jsem si formulář – tj. takovou evidenční kartu ke každému měřidlu.

| Kicrosoft Acces                           |                                                                     |                                                                                     |                                             |                    |
|-------------------------------------------|---------------------------------------------------------------------|-------------------------------------------------------------------------------------|---------------------------------------------|--------------------|
| ∬ <u>S</u> oubor Úpr <u>a</u> vy <u>Z</u> | obrazit V <u>l</u> ožit <u>F</u> ormát Zázna                        | <u>my N</u> ástroje <u>O</u> kno Nápo <u>v</u>                                      | <u>j</u> ěda                                |                    |
| 🛛 🗠 🗖 🖉                                   | 🖤 🕺 🖻 🖻 💅 🗠 🤮                                                       | l 😤 🎒 💱 🖗 🏹                                                                         | 🗛 🕨 🗶 🛅 👘 • 🛛                               | 2                  |
|                                           |                                                                     |                                                                                     |                                             |                    |
|                                           | 🖽 sezman meridel                                                    |                                                                                     |                                             |                    |
|                                           | metrologicke cislo 2.1. cislo laboratore  0 dpov.pracove 216  BNDr  | nazev meridla<br>váhy zvláštní třídy přesnosti<br>ník-titul Odpov.pracovn<br>Monika | lyp meridla<br>KERN<br>ík-jméno             |                    |
|                                           | Odpov. pracovník-příjmení<br>Kloučková<br>Kalibrace/ověření provádí | Frekvence kalibrace/ověření<br>ročně                                                | Kalibrace/ověření provádí<br>ČMI, Pardubice |                    |
|                                           | 04/2002<br>Záznam: 11 1 2 1                                         | ▶ <b>1 ▶</b> * z 21                                                                 |                                             | /ii                |
|                                           |                                                                     |                                                                                     |                                             |                    |
|                                           |                                                                     |                                                                                     |                                             |                    |
|                                           |                                                                     |                                                                                     |                                             |                    |
| 🗐 soznov mě 🧕                             |                                                                     |                                                                                     |                                             |                    |
| Formulářové zobrazen                      |                                                                     |                                                                                     |                                             |                    |
| 🔀 Start 🛛 🔍 Mic                           | rosoft Access 🛛 💯 Micros                                            | soft Word - Acc 🔯 Prozk                                                             | oumávání - Dokum                            | 🛛 🖉 🖏 Cz 🍕 📕 16:38 |

#### Postupovala jsem následovně:

V hlavní nabídkové tabulce jsem si vybrala kartu *Formulář*. Dala jsem příkaz Průvodce formulářem. Na obrazovce se objevila tabulka, pomocí které jsem si zadala údaje, které jsem chtěla mít ve formuláři. Dále jsem si vybrala, jak chci formulář rozložit (příkaz *Zarovnané*). Vybrala jsem si styl (*Standardní*). A na konec jsem si formulář uložila pod název seznam měřidel.

#### **E.** Tvorba sestavy

Vytvořila jsem si výstupní sestavu:

| Microsoft Access - [sezman meride]                                            |        |
|-------------------------------------------------------------------------------|--------|
| 🖾 Soubor Úpravy Zobrazit Nástroje Okno Nápověda                               |        |
|                                                                               |        |
| sezman meridel                                                                |        |
| selman meriaei                                                                |        |
| metrologicke cislo 31.                                                        |        |
| narev meridia centrifiga                                                      |        |
| MPW310                                                                        |        |
| cisla laboratora 108                                                          |        |
|                                                                               | ÷.     |
| Odpov.pracovnik-tit Pramur.                                                   |        |
| Odpov.pracovník-j <sup>Jirka</sup>                                            |        |
| Odpov. pracovník-p Stávek                                                     |        |
| Zařazení měřidla pracovní měřidlo                                             |        |
| Kalibrace/ověření Kalibrace                                                   |        |
| Frekvence kalibrac lx 2 roky                                                  |        |
| Kalibrace/ověření p fima Reman, Praha                                         |        |
| Kalibrace/ověření p 01/2003                                                   |        |
| metrologicke cislo 4.1.                                                       |        |
|                                                                               | ▼<br>▶ |
| Připraven                                                                     |        |
| 🏽 🕄 Start 🛛 🔍 Microsoft Access 🕎 Microsoft Word - Acc 🔯 Prozkoumávání - Dokum | 17:09  |

Postupovala jsem následovně:

V nabídkové tabulce *Seznam měřidel: Databáze* jsem si zvolila kartu *Sestavy* a příkaz *Nový*. Z nabídky jsem zvolila příkaz *Průvodce sestavou*. V prvním okně jsem zadala údaje, které se v sestavě zobrazí. V druhém a třetím okně jsem ignorovala otázky *Chcete přidat úrovně seskupení?* a *Jak chcete řadit* záznamy?. Ve čtvrtém okně jsem sestavu rozvrhla (*sloupcově*). V dalším okně jsem zvolila styl (*společenský*). A na konec jsem celou sestavu uložila pod názvem seznam měřidel.